# JABBER INSTALL FOR MAC

To download Jabber for mac click one of the links below For Mac OS versions **older** than 10.13 click the link directly below <u>http://webforms3.fvsu.edu/work-from-home/jabber/Mac/CiscoJabberMac-12.0.1.263674.pkg</u>

For Mac OS version 10.13 and **newer** click the link directly below <u>http://webforms3.fvsu.edu/work-from-home/jabber/Mac/CiscoJabberMac-12.8.0.301920.pkg</u>

The jabber client should automatically download Click your downloads folder and select '**CiscoJabberMac-12.8.0.301920.pkg**'

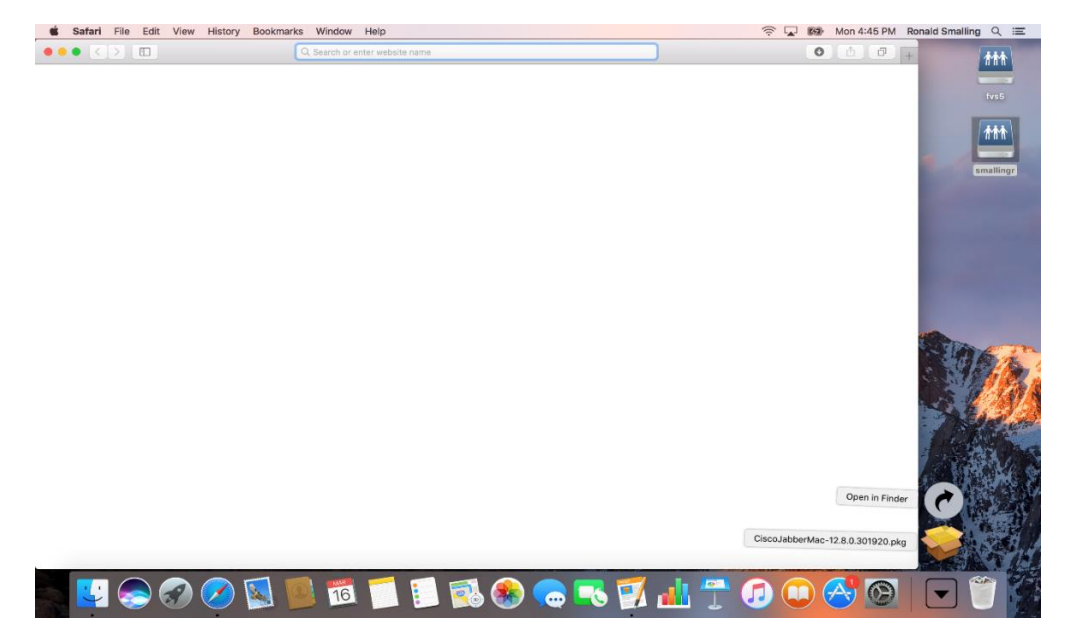

The pop-up 'Install Cisco Jabber' below should appear.

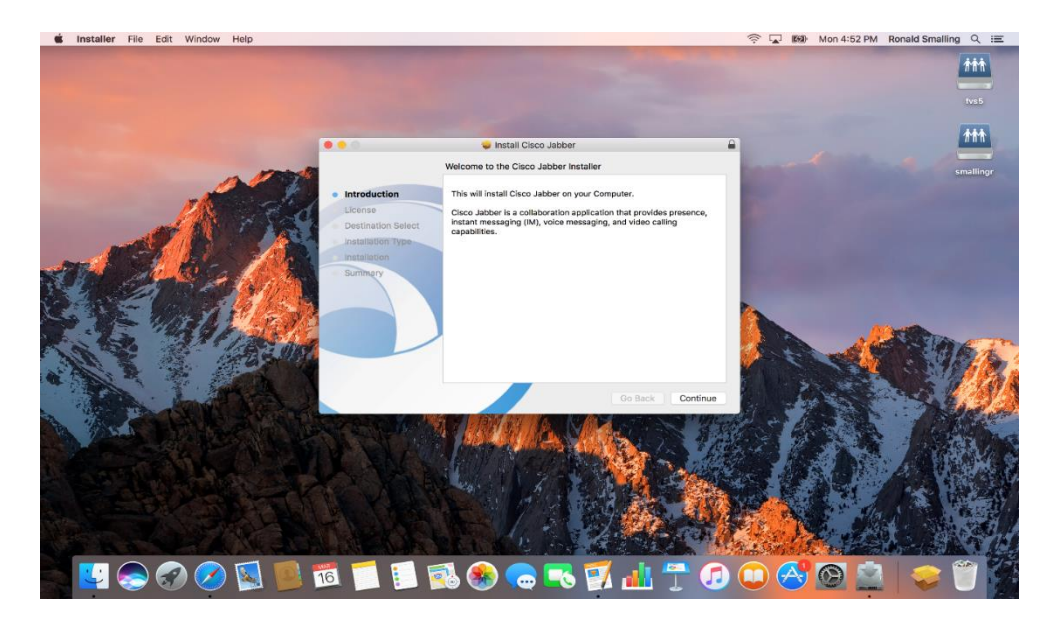

Select Continue

#### On the screen below select Continue

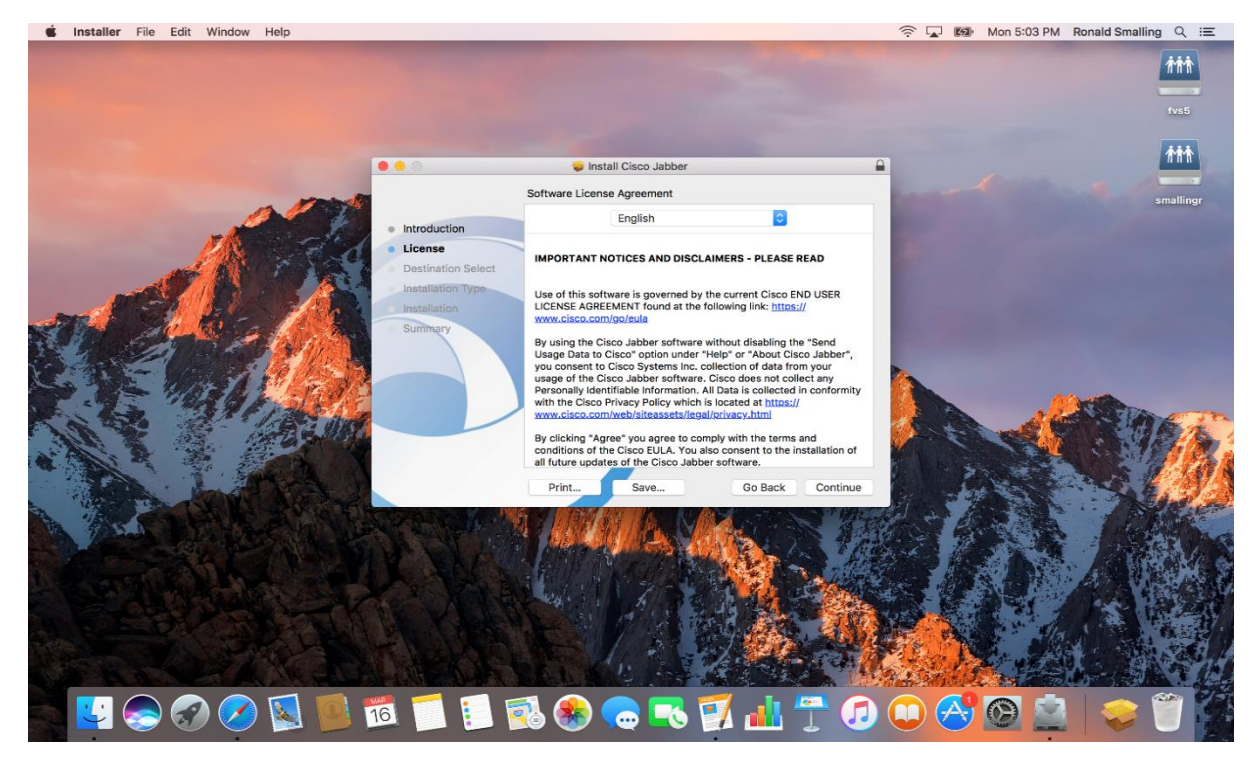

#### On the screen below select Agree

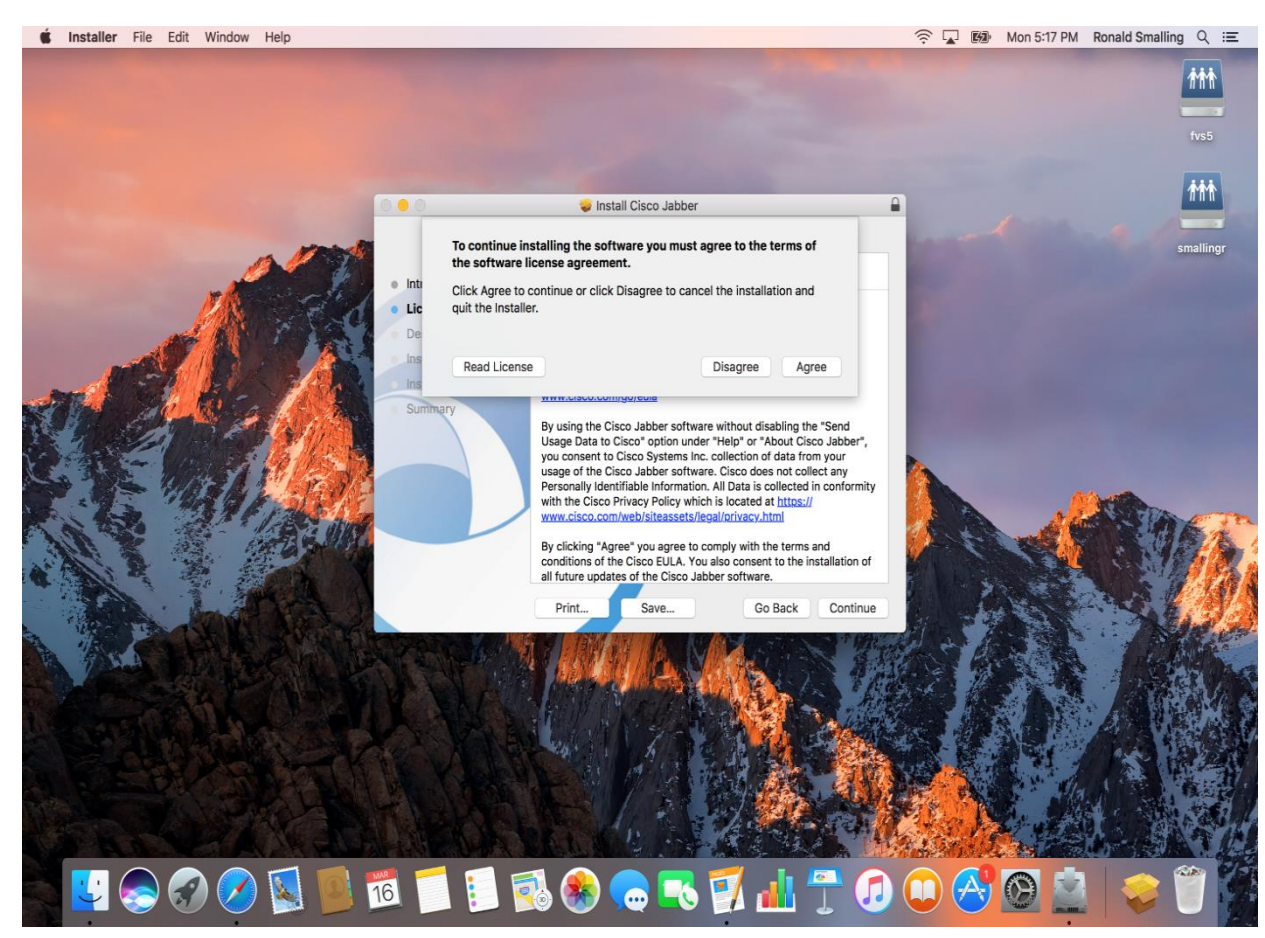

#### On the screen below select Install

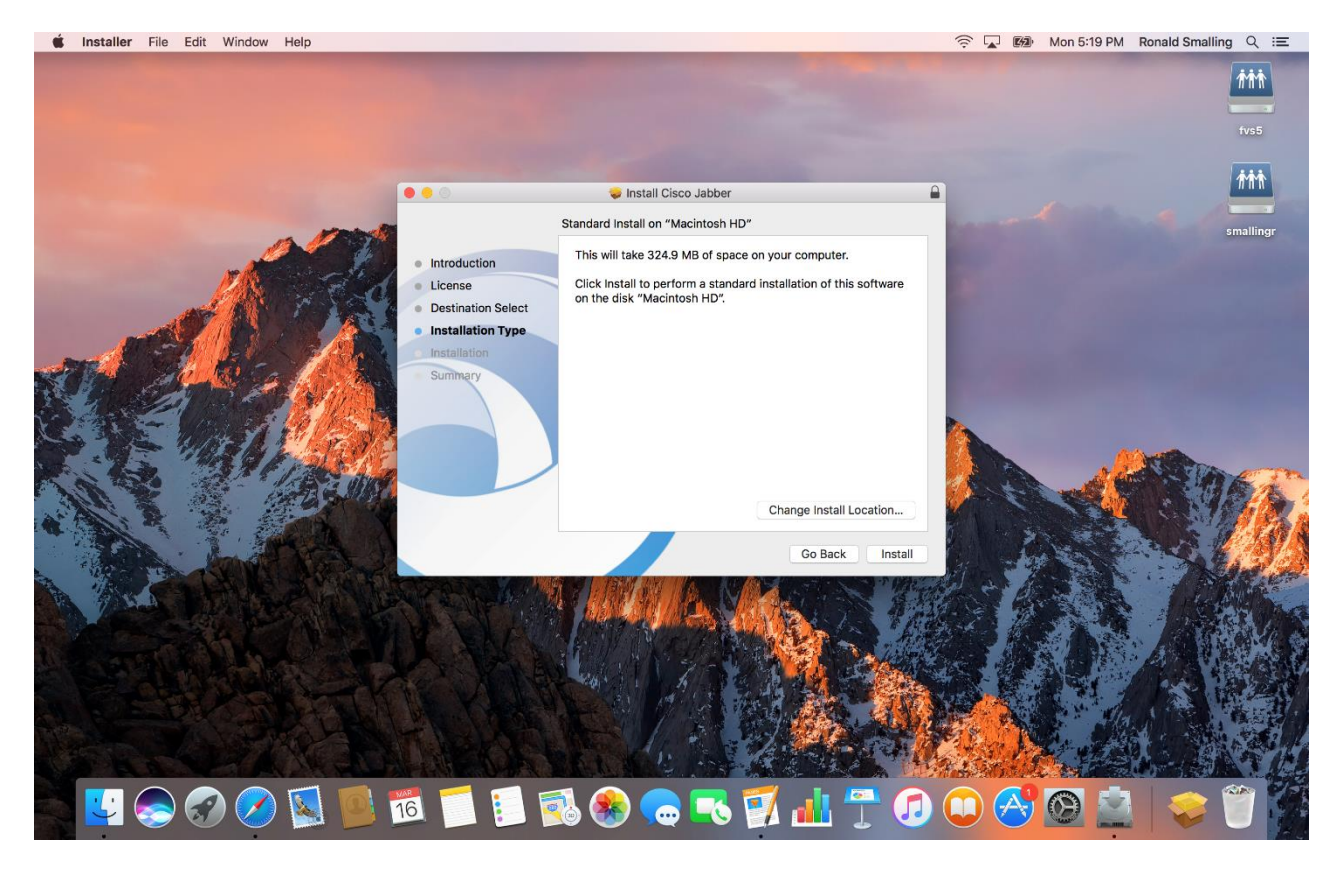

# On the screen below input your FVSU username and FVSU password Click Install Software

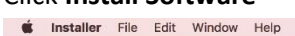

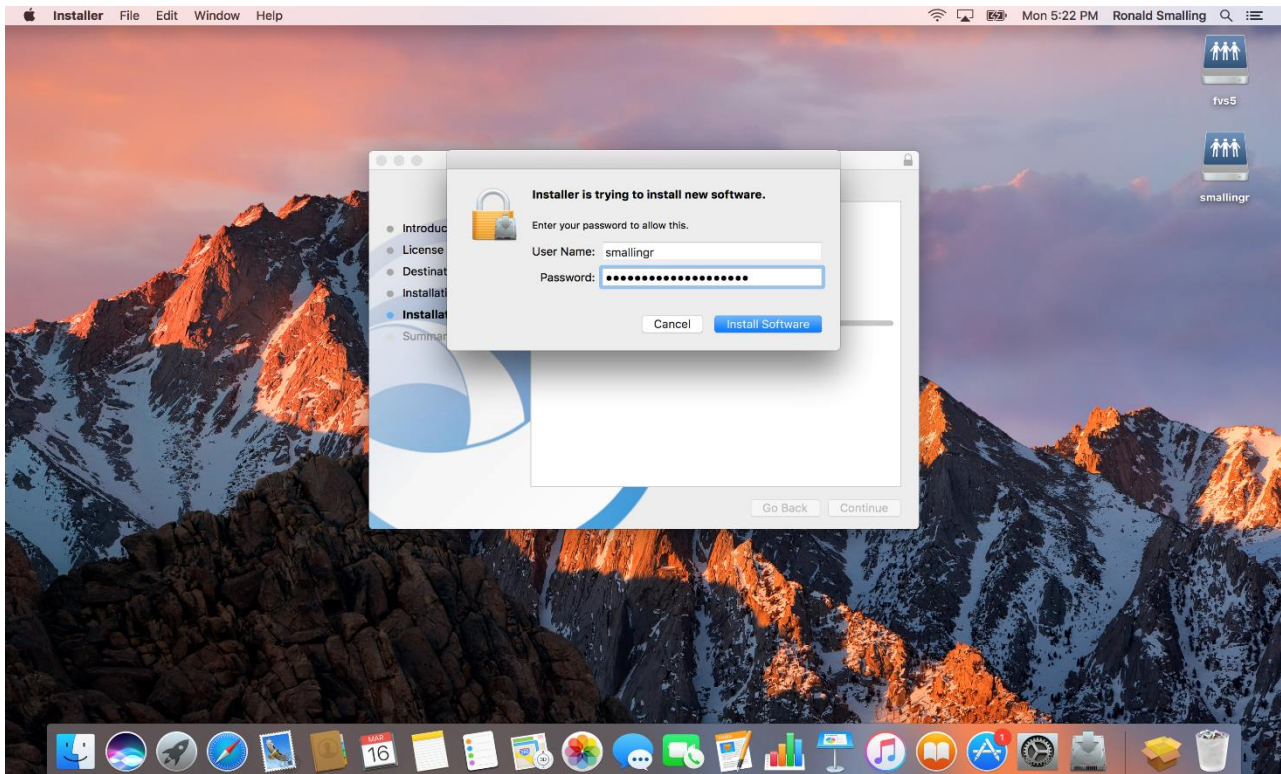

#### You should see the screen below. Click Close

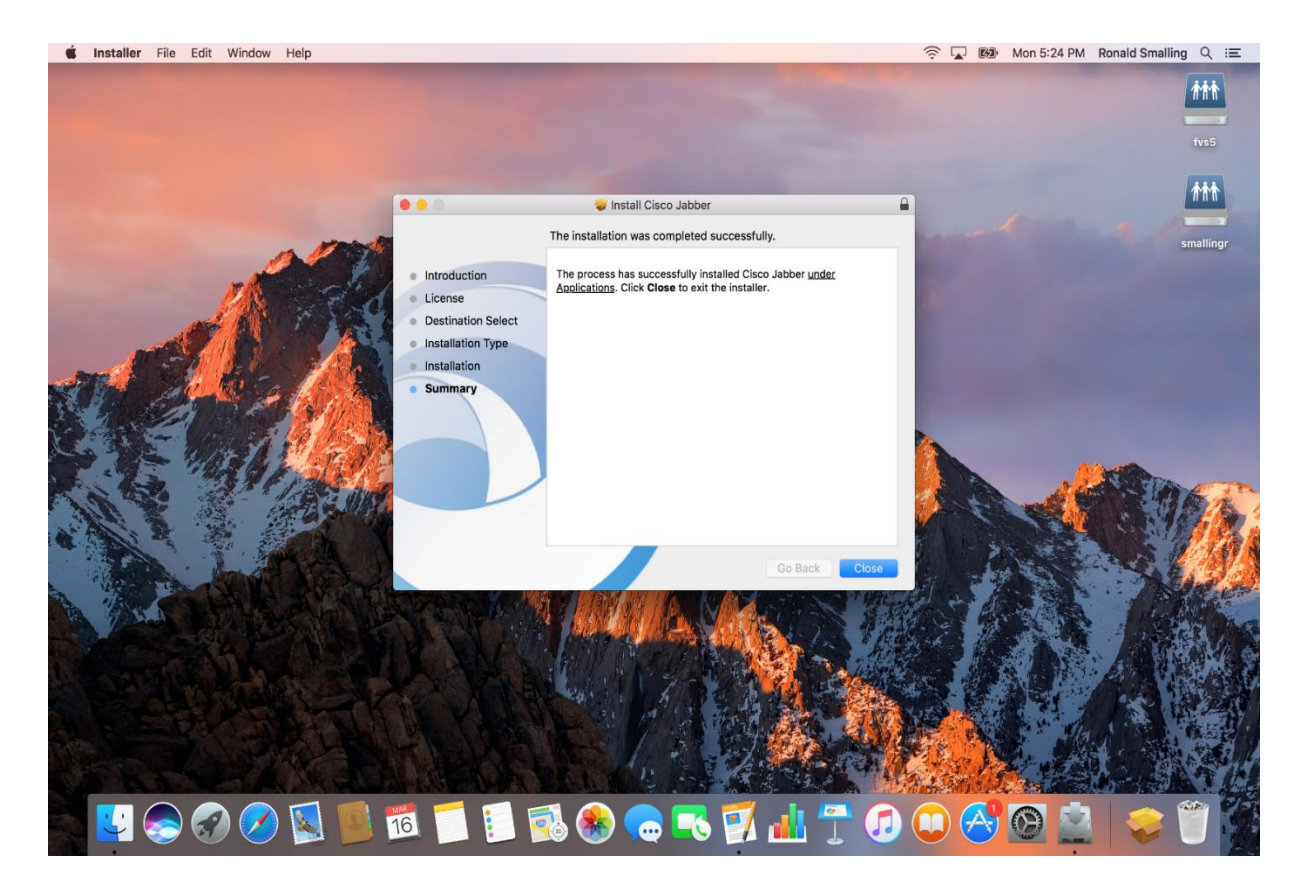

#### Click Move to Trash

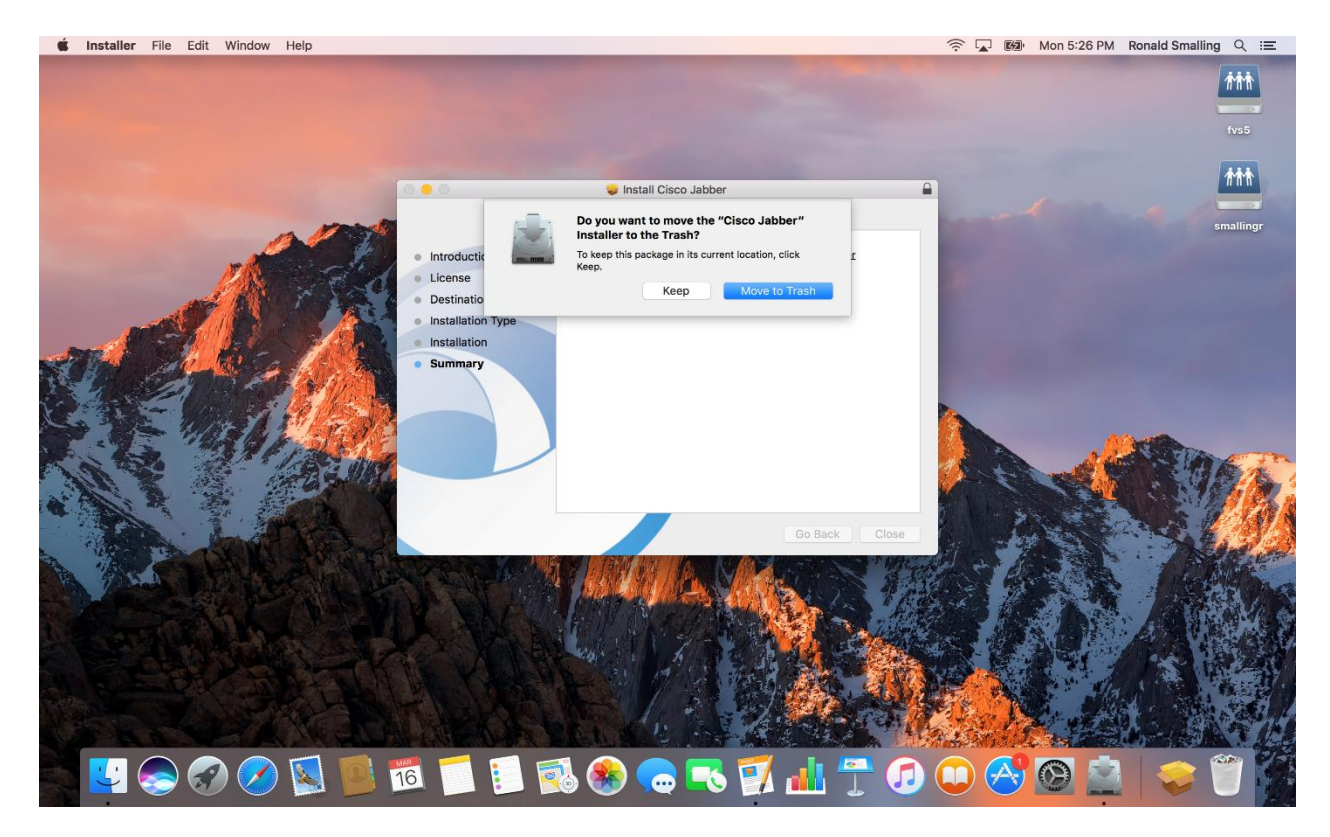

# Click on **Finder** then Click on **Applications** in the left column Click on **Cisco Jabber**

**Finder** File Edit View Go Window Help 🎨 🛜 🔽 🖼 Tue 11:38 AM Ronald Smalling 🔍 🖃 9 . . . Applications 88 Q Search All My Filer Applications + Favorites A AirDrop ~ 17 All My Files Calenda C iCloud Drive App Store Calculator Applications Desktop Documents O Downloads Cisco Contacts Chess Dashboa smallingr DYD H oeamacbo... P. OSXRESER... DVD Player Font Book Dictionary FaceTime GarageBand ВООТСАМР Advanced Settings cisco 0 🔗 🛇 🔁 🟒 🤝 17 3 34 •/ -0 • 

# Input your FVSU e-mail address

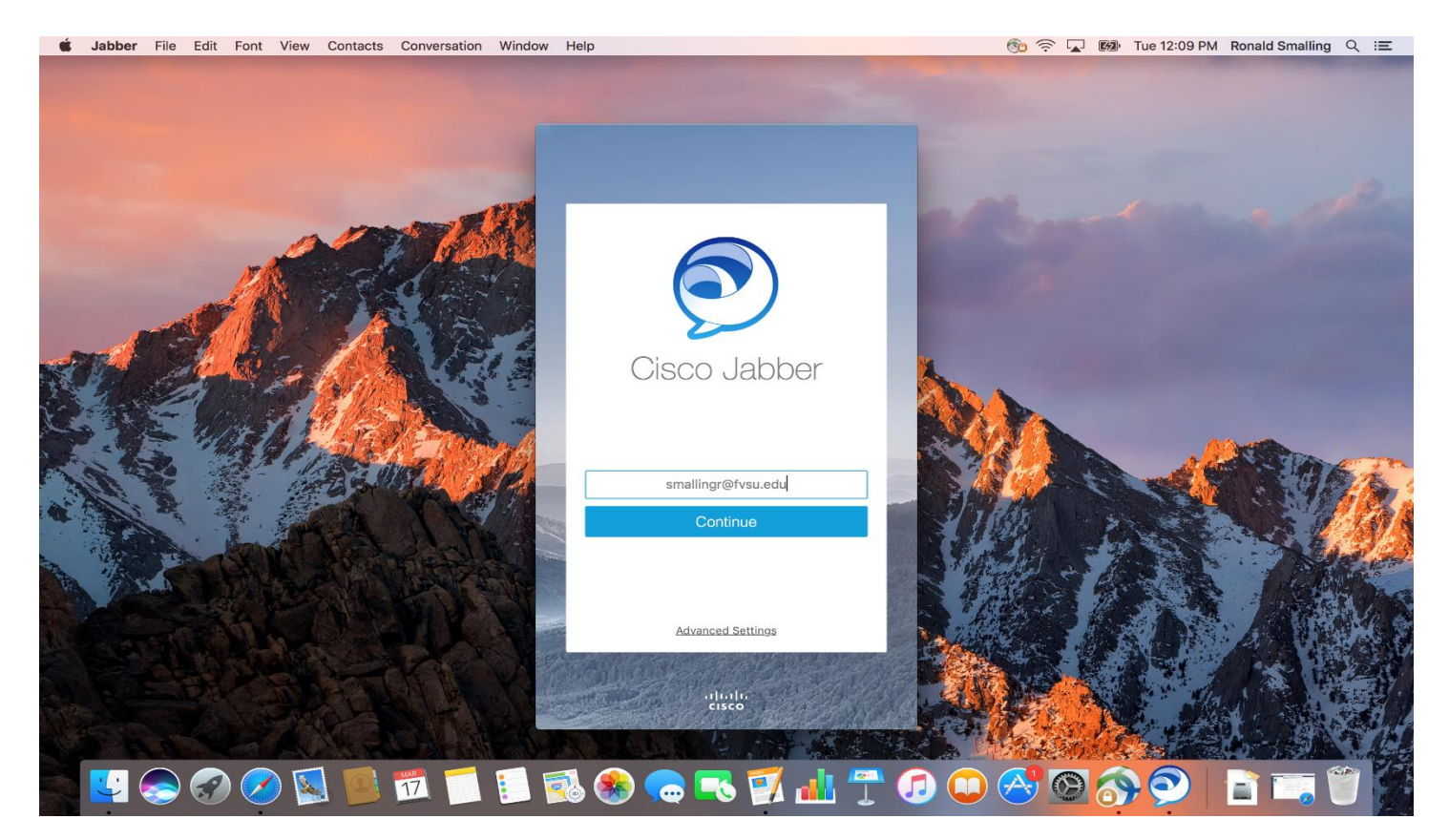

Click on Continue

#### Input your FVSU password

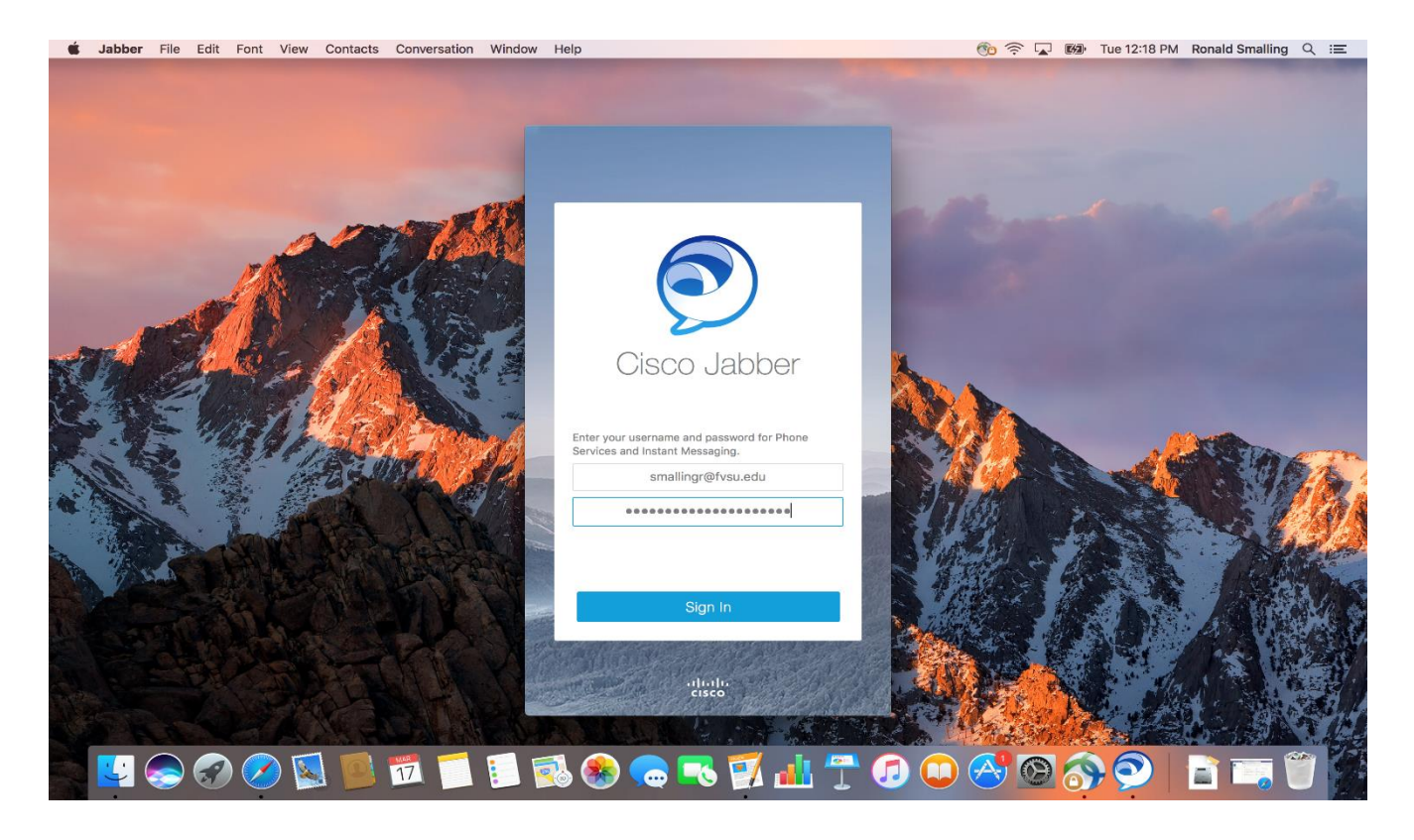

### Click Show Certificate

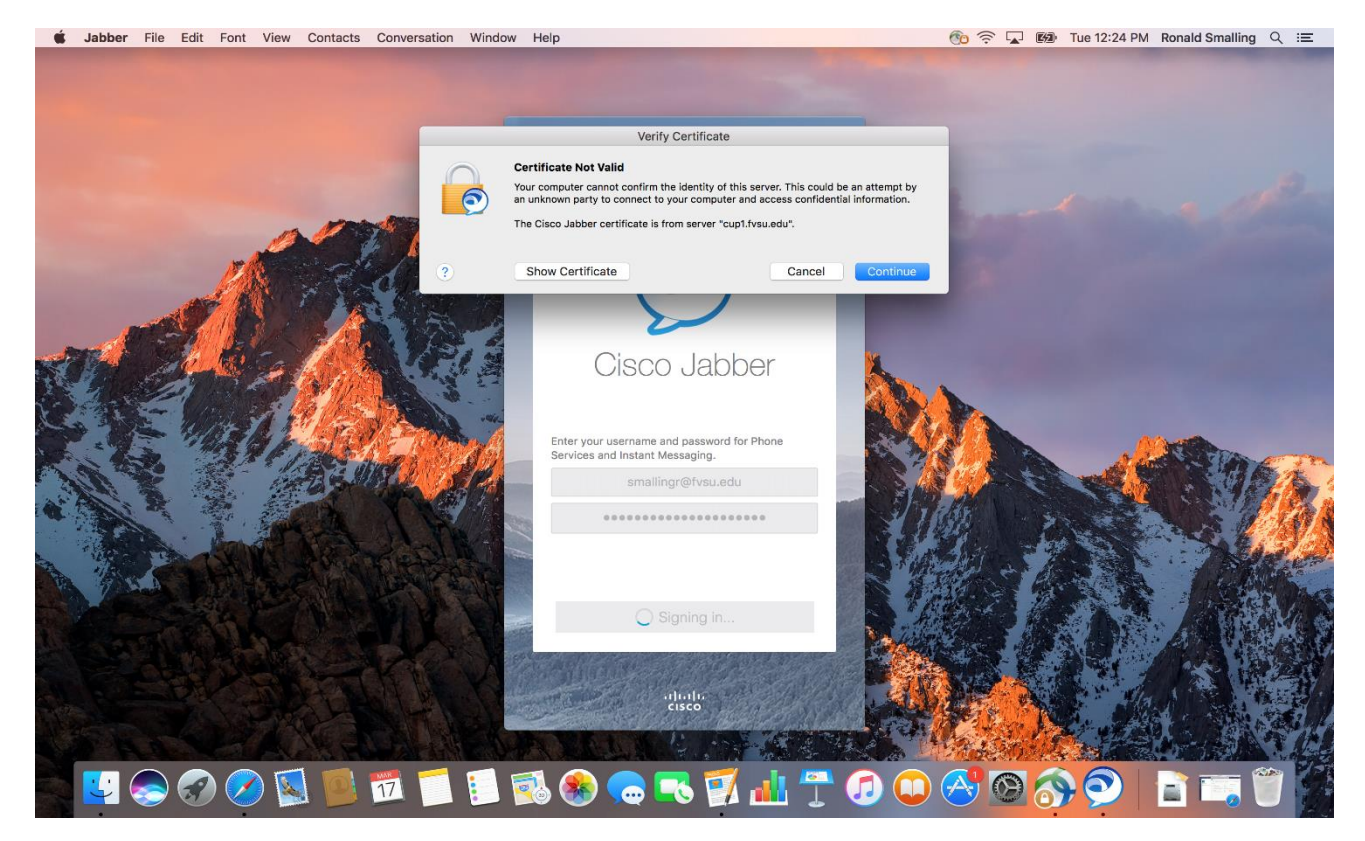

# Click on checkbox Always trust "cup1.fvsu.edu" Click Continue

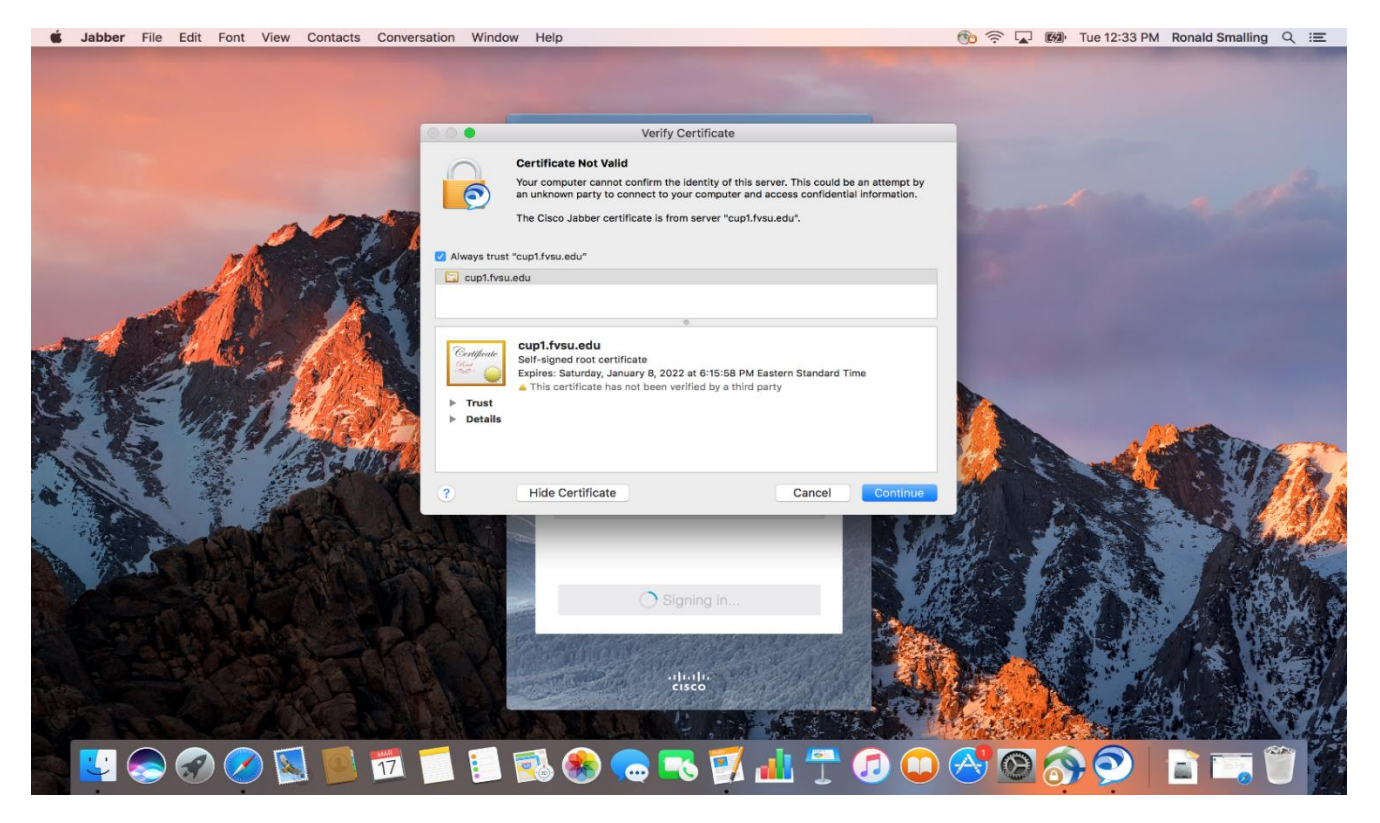

# Input FVSU User Name and FVSU Password

| <b>Goldstand State State S</b> | Conversation Window Help                        | 🎨 🛜 🔽 📾 Tue 12:38 PM Ronald Smalling 🔍 😑 |
|----------------------------------------------------------------------------------------------------|-------------------------------------------------|------------------------------------------|
|                                                                                                    | Verify Certificate                              | npt by<br>stion.<br>ust                  |
|                                                                                                    | Hide Certificate Cancel   Signing in Signing in |                                          |

Click on Update Settings

## Click on checkbox Always trust "cucm2.fvsu.edu"

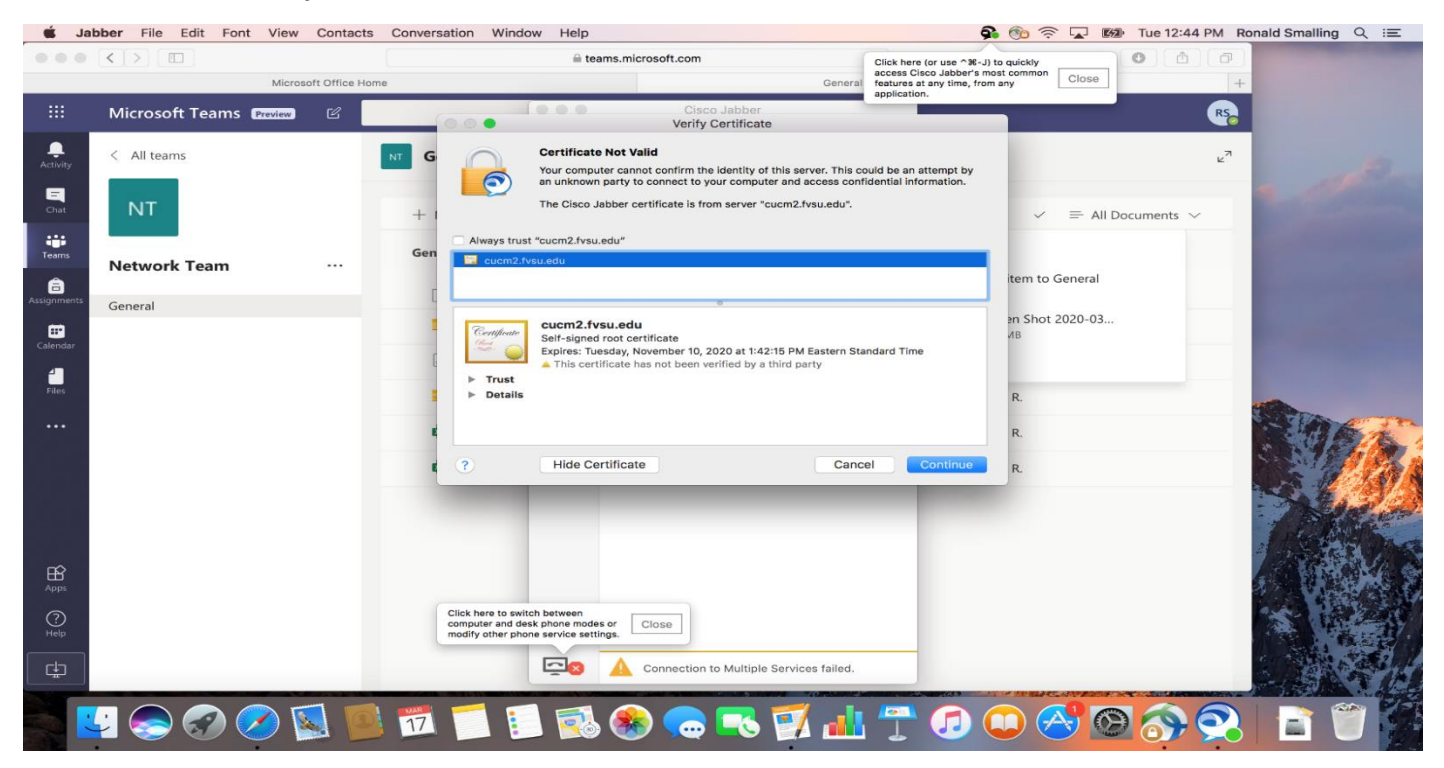

# Input FVSU User Name and FVSU Password

| <b>Solution</b> Jabber File Edit Font View Contacts | Conversation Window Help                                                                                                    | ô 🛜 🔽 🐲 Tue 12:38 PM Ronald Smalling 🔍 😑 |
|-----------------------------------------------------|----------------------------------------------------------------------------------------------------|------------------------------------------|
|                                                     | Verify Certificate                                                                                                    |                                          |
|                                                     | Vou are making changes to your Certificate Trust<br>Settings.<br>Enter your password to allow this.<br>User Name: smallingr<br>Password:                                        | mpt by<br>ation.                         |
|                                                     | Cancel Update Settings<br>Expires: Saturday, January 8, 2022 at 6:75:56 PM Eastern Standard Time<br>This certificate has not been verified by a third party<br>Trust<br>Details |                                          |
|                                                     | ? Hide Certificate Cancel                                                                                                    | Continue                                 |
|                                                     | C Signing in                                                                                                    |                                          |
|                                                     | 17 📁 🔝 🧐 😄 🤜 🚺 😷 🤇                                                                                                    | ▣ □ 😚 ◙ 🔗 ♀   Ε 🗔 🗑                      |

Click on Update Settings

# Always trust "unity1.fvsu.edu"

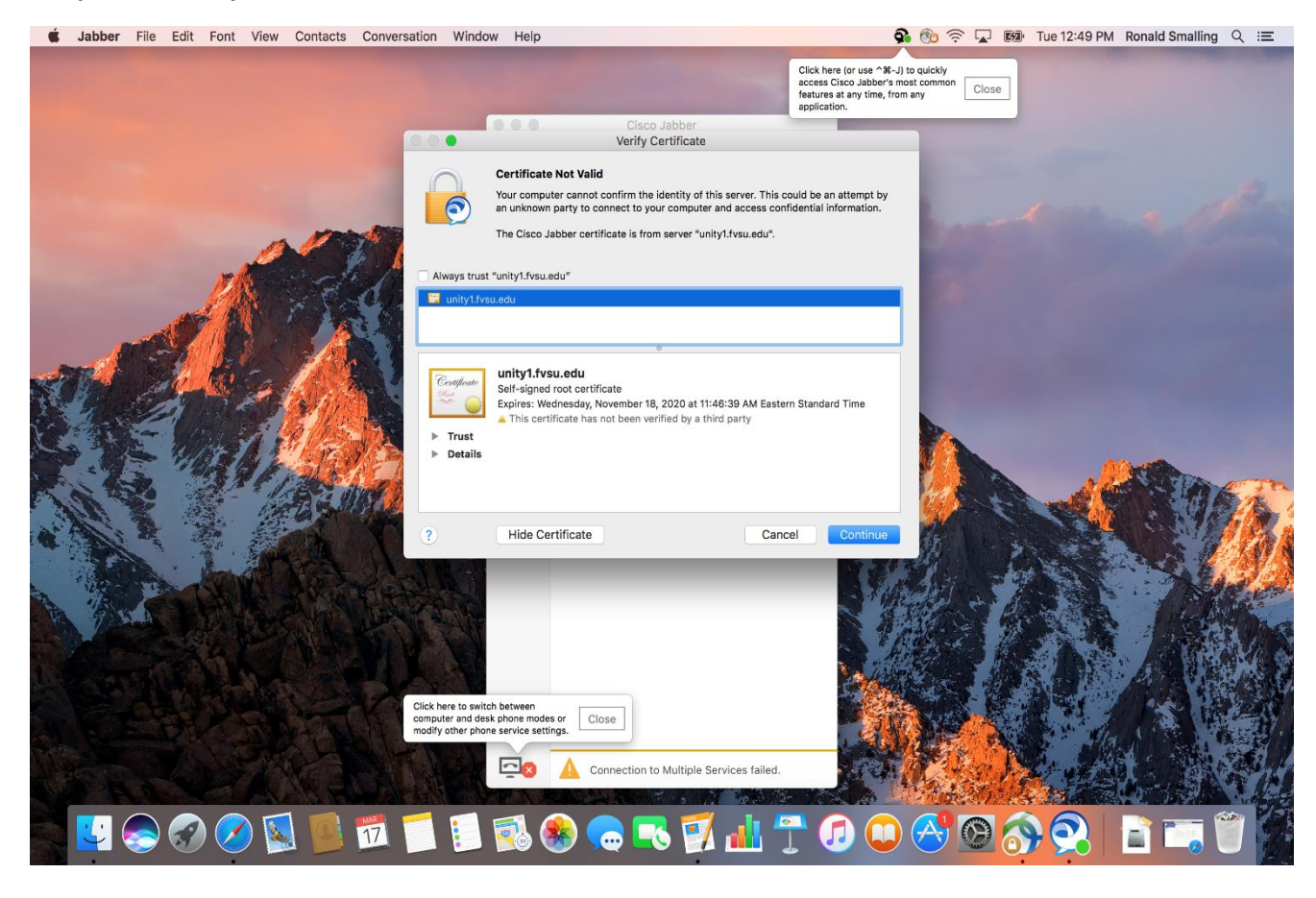

# Input FVSU User Name and FVSU Password

| Stabber File Edit Font View Contacts Conversation Window | Help                                                                                                    | <b>ନି</b> 🛞 🗟 🔽 🛙                                                                                                    | ⁄⊉· Tue 12:55 PM Ronald Smalling Q :≡ |
|----------------------------------------------------------|----------------------------------------------------------------------------------------------------|----------------------------------------------------------------------------------------------------|---------------------------------------|
|                                                          |                                                                                                    | Click here (or use ^೫-J) to quickly<br>access Cisco Jabbe's most common<br>features at any time, from any<br>application. Close                                                                                                    |                                       |
|                                                          | Cisco Jabber<br>Verify Certificate                                                                                   |                                                                                                    |                                       |
|                                                          | rtificate Not Valid                                                                                                  | 100 March 100 March 100 Ma |                                       |
|                                                          |                                                                                                    | mpt by                                                                                                    |                                       |
| Always                                                   | You are making changes to your Certificat<br>Settings.<br>Enter your password to allow this.<br>User Name: smallingr | ation.                                                                                                    |                                       |
|                                                          | Password:                                                                                                    |                                                                                                    |                                       |
|                                                          |                                                                                                    |                                                                                                    |                                       |
| Control Control Control                                  | Cancel Update S                                                                                                    | Settings                                                                                                    |                                       |
|                                                          | pires: Wednesday, November 18, 2020 at 11:46:39 AM Easter                                                            | m Standard Time                                                                                                    |                                       |
| Trust                                                    | This certificate has not been verified by a third party                                                              |                                                                                                    |                                       |
| Details                                                  |                                                                                                    |                                                                                                    |                                       |
|                                                          |                                                                                                    |                                                                                                    | A CONTRACT                            |
|                                                          | Hide Certificate                                                                                                    | continue                                                                                                    |                                       |
|                                                          |                                                                                                    |                                                                                                    |                                       |
| The second wet a could be                                |                                                                                                    | S. C. Allen F                                                                                                    | 20 X X479                             |
| A TREE HALL BUNNESS FROM                                 |                                                                                                    | 2" The so b                                                                                                    | ALLAN LEANS                           |
|                                                          |                                                                                                    |                                                                                                    |                                       |
|                                                          |                                                                                                    | A Carlos Al                                                                                                    |                                       |
| Click here to switch be                                  | tween                                                                                                    |                                                                                                    |                                       |
| computer and desk ph<br>modify other phone set           | rvice settings.                                                                                                    | CAR DE S                                                                                                    |                                       |
|                                                          | Connection to Multiple Services failed                                                                               |                                                                                                    |                                       |
|                                                          |                                                                                                    |                                                                                                    | Correct States                        |
|                                                          | 1 🔊 🦳 🗖 📆 🔐 🖉                                                                                                    | - 🝙 🎧 🕵                                                                                                    |                                       |
|                                                          | io 🐨 🗢 =o 🛃 🛄 🛛                                                                                                    |                                                                                                    |                                       |
|                                                          |                                                                                                    |                                                                                                    |                                       |

Click on Update Settings

For Mac OS versions **older** than 10.13 Jabber will look like the image below.

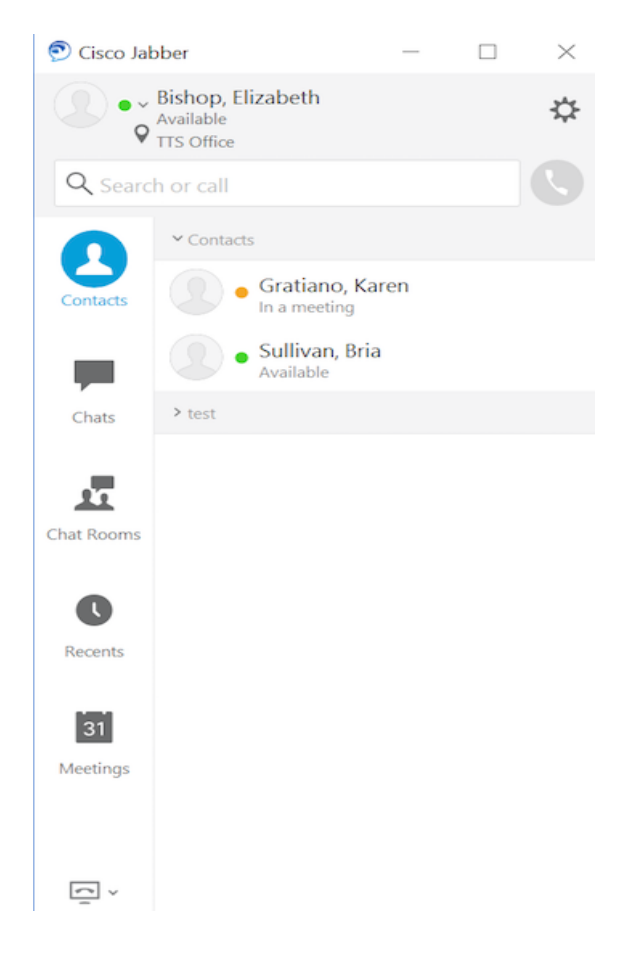

For Mac OS version 10.13 and **newer** Jabber will look like the image below.

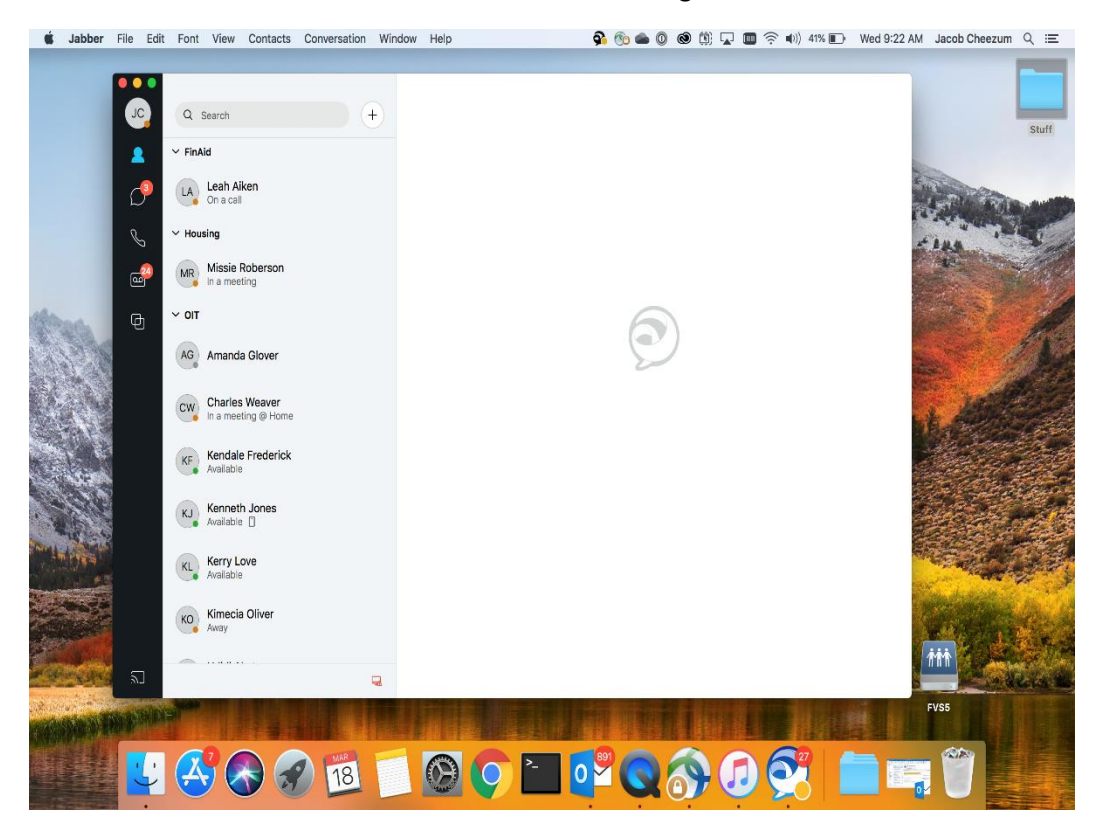